Dear Student,

Greetings from CMR University ERP team!!

To pay the academic fee for the academic session i.e. 2022-23, please follow the following simple steps in ERP:

## Go to the ERP URL : <u>https://erp.cmr.edu.in/home.htm</u>

Credentials:

1. Login page: Your registered Email ID is your login ID and you can reset your password anytime using **forgot password** option in this login page.

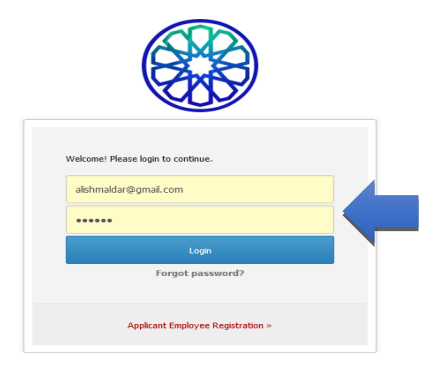

2. Home Page

Click on Fees Details in left side pane

Academic Schedules × Academic Functions × SSW × Facilities × Communication ×

|       | MALDAR               | 0                  | -          | 0          | 0                       | 0         |                          |
|-------|----------------------|--------------------|------------|------------|-------------------------|-----------|--------------------------|
|       | ALISHA AZAD          | Announcements      | Attendance | Assessment | Task                    | Placement |                          |
| MSc P | sychology (Clinical) | O TODAY'S SCHEDULE |            |            |                         |           |                          |
| 636   | DASHBOARD            |                    |            | (          | (No schedule for Today) |           |                          |
| 4     | PROFILE              |                    |            |            |                         |           |                          |
|       | SYLLABUS             |                    |            |            |                         |           |                          |
| m     | CALENDAR             | BULLETIN BOARD     |            |            |                         |           | View All Posts   Compose |
| Ø     | TIME TABLE           |                    |            |            |                         |           |                          |
| hh    | LIBRARY(0 Issued)    |                    |            |            |                         |           |                          |
| ₹     | FEES DETAILS         |                    |            |            |                         |           |                          |

Click on Academic Fees Tab

Select the check box

| Academic Fees Fee Structure Name Ac Minission Fee MSc Uni st Yr 022-2023(2022)                                                         | dmission<br>Type Catego<br>iversity General<br>iota        | on Fee<br>Structure<br>Year<br>2022-2023 | Total Fees<br>(In ₹)<br>₹1,25,000.00 | Fee S<br>Paid<br>Amount (In<br>₹) | tructure Details<br>Concession/<br>Scholarship/<br>Government Liability<br>(In ₹) | Student<br>Receivable<br>(In ₹)     | Student<br>Payable<br>(In ₹)   | Sponsorship<br>Receivable (In<br>₹) | Sponsorship<br>Received (In ₹) | Generate<br>Invoice |
|----------------------------------------------------------------------------------------------------|------------------------------------------------------------|------------------------------------------|--------------------------------------|-----------------------------------|-----------------------------------------------------------------------------------|-------------------------------------|--------------------------------|-------------------------------------|--------------------------------|---------------------|
| fee Structure Name Ard<br>Admission Fee MSc Uni<br>Ist Yr Qui<br>022-2023(2022)                                                        | dmission<br>Type Catego<br>iversity<br>iota General        | on Fee<br>Structure<br>Year<br>2022-2023 | Total Fees<br>(In ₹)<br>₹1,25,000.00 | Fee S<br>Paid<br>Amount (In<br>₹) | tructure Details<br>Concession/<br>Scholarship/<br>Government Liability<br>(In र) | Student<br>Receivable<br>(In ₹)     | Student<br>Payable I<br>(In ₹) | Sponsorship<br>Receivable (In<br>₹) | Sponsorship<br>Received (In ₹) | Generate<br>Invoice |
| Fee Structure Name         Au           vdmission Fee MSc         Uni           ust Yr         Qui           022-2023(2022)         V  | dmission Admiss<br>Type Catego<br>iversity General<br>iota | on Fee<br>Structure<br>Year<br>2022-2023 | Total Fees<br>(In ₹)<br>₹1,25,000.00 | Fee S<br>Paid<br>Amount (In<br>₹) | tructure Details<br>Concession/<br>Scholarship/<br>Government Liability<br>(In ₹) | Student<br>Receivable<br>(In ₹)     | Student<br>Payable I<br>(In ₹) | Sponsorship<br>Receivable (In<br>₹) | Sponsorship<br>Received (In ₹) | Generate<br>Invoice |
| Fee Structure Name         Ar           \dmission Fee MSc         Uni           .st Yr         Qui           :022-2023(2022)         V | dmission<br>Type Catego<br>iversity<br>iota General        | on Fee<br>structure<br>Year<br>2022-2023 | Total Fees<br>(In ₹)<br>₹1,25,000.00 | Paid<br>Amount (In<br>₹)          | Concession/<br>Scholarship/<br>Government Liability<br>(In ₹)                     | Student<br>Receivable<br>(In ₹)     | Student<br>Payable I<br>(In ₹) | Sponsorship<br>Receivable (In<br>₹) | Sponsorship<br>Received (In ₹) | Generate<br>Invoice |
| Admission Fee MSc Uni<br>Ist Yr Qui<br>1022-2023(2022)                                                                                 | iversity General<br>Iota                                   | 2022-2023                                | ₹1,25,000.00                         | 750.000.00                        |                                                                                   |                                     |                                |                                     |                                |                     |
|                                                                                                    |                                                            |                                          |                                      | ₹50,000.00                        | ₹0.00                                                                             | ₹75,000.00                          | ₹0.00                          | ₹0.00                               | ₹0.00                          | Receipts            |
|                                                                                                    | Total                                                      |                                          |                                      | ₹50,000.00                        | ₹0.00                                                                             | ₹75,000.00                          | ₹0.00                          | ₹0.00                               | ₹0.00                          | )                   |
|                                                                                                    |                                                            |                                          |                                      | Online T                          | ransactions Details                                                               |                                     |                                |                                     |                                |                     |
| Transaction                                                                                                    | т                                                          | Transaction Category                     |                                      |                                   | Transaction Amount                                                                |                                     |                                | Transaction Date                    |                                |                     |
| C97YFT00TPGI8K                                                                                                    | ACADF                                                      |                                          |                                      |                                   | ₹25,000.00 Jun 08,2022                                                            |                                     |                                |                                     |                                |                     |
|                                                                                                    |                                                            |                                          |                                      | Bank                              | r Challan Details                                                                 |                                     |                                |                                     |                                |                     |
| Transaction                                                                                                    | Transaction Number Transaction Category                    |                                          |                                      |                                   |                                                                                   | Transaction Amount Transaction Date |                                |                                     |                                |                     |
| Data Not Found !!!                                                                                                    |                                                            |                                          |                                      |                                   |                                                                                   |                                     |                                |                                     |                                |                     |
|                                                                                                    |                                                            |                                          |                                      |                                   |                                                                                   |                                     |                                |                                     |                                |                     |
|                                                                                                    |                                                            |                                          |                                      | Inst                              | allment Details                                                                   |                                     |                                |                                     |                                |                     |
| Inst Iment No                                                                                                    | Installment Date                                           | Installment Am                           | ount Ch                              | arges Type                        | Charges Amount                                                                    | No of Late Days                     | /Months                        | Your Charges a                      | mount Pay                      | able amount         |
| ✓ 1 Jul 11,2022                                                                                                    |                                                            | ₹50                                      | ₹50,000.00                           |                                   | ₹0.00                                                                             | 0 0                                 |                                |                                     | ₹0.00                          | ₹50,000.00          |
| 2 Aug 11,2022                                                                                                    |                                                            | ₹50                                      | ₹50,000.00                           |                                   | ₹0.00                                                                             | ₹0.00 0                             |                                |                                     | ₹0.00                          | ₹50,000.00          |
| 3                                                                                                    | Aug 31,2022                                                | ₹25                                      | ,000.00 Day                          |                                   | ₹0.00                                                                             |                                     | 0                              |                                     | ₹0.00                          | ₹25,000.00          |

To print the receipt any time through your ERP login, please refer the screenshot below:

| TUDENT                                      |                     |                       |                          |                      |                          |                                                               |                                 |                              |                                  |                                | JUN 17, 2           |  |
|---------------------------------------------|---------------------|-----------------------|--------------------------|----------------------|--------------------------|---------------------------------------------------------------|---------------------------------|------------------------------|----------------------------------|--------------------------------|---------------------|--|
|                                             |                     |                       |                          |                      |                          |                                                               |                                 |                              |                                  |                                |                     |  |
|                                             |                     |                       |                          |                      | Fee                      | Structure Details                                             |                                 |                              |                                  |                                |                     |  |
| Fee Structure Name                          | Admission<br>Type   | Admission<br>Category | Fee<br>Structure<br>Year | Total Fees<br>(In ₹) | Paid<br>Amount (In<br>₹) | Concession/<br>Scholarship/<br>Government Liability<br>(In ₹) | Student<br>Receivable (In<br>₹) | Student<br>Payable (In<br>₹) | Sponsorship<br>Receivable (In ₹) | Sponsorship<br>Received (In ₹) | Generate<br>Invoice |  |
| Admission Fee MSc 1st<br>Yr 2022-2023(2022) | University<br>Quota | General               | 2022-2023                | ₹1,25,000.00         | ₹50,000.00               | ₹0.00                                                         | ₹75,000.00                      | ₹0.00                        | ₹0.00                            | ₹0.00                          | Receipts            |  |
|                                             | Total               |                       |                          | ₹1,25,000.00         | ₹50,000.00               | ₹0.00                                                         | ₹75,000.00                      | ₹0.00                        | ₹0.00                            | ₹0.00                          |                     |  |

| I Dal NO. J      | 0000H/ERF/IRF1 0/202                                      | 2-2020/1011/RDK Receive | 54 511.5411 10, 202               | .2 07.00 PM           | Click Here To View Receipt |
|------------------|-----------------------------------------------------------|-------------------------|-----------------------------------|-----------------------|----------------------------|
| 2 Bill No.: S    | SOSSH/ERP/RPT C/202                                       | 2-2023/112HRBR Receive  | ed on:Jun 13, 202                 | 2 03:01 PM            | Amount(in Rs.): 25,000.00  |
|                  |                                                           | RECEIPT                 |                                   |                       | Click here to view Receipt |
| ill No: SOSSH/   | ERP/RPT C/2022-2023                                       | 3/112HRBR Amount        | (in Rs.) 25,000                   | .00 Barco             | de                         |
| esc/Remark       | -                                                         |                         |                                   |                       |                            |
| Cash/DD/Chec     | ue Details                                                |                         |                                   |                       |                            |
| Amount           | Payment Mode                                              | Chq/DD/Challan No.      | Bank Name                         | Branch                |                            |
| 25,000.00        | Cash                                                      | (2022-06-13)            | N/A                               | N/A                   |                            |
| Print<br>Receipt | yable NaN.undefined<br>Institute Admission<br>Print(Verti | Fees Receipt Ins        | stitute Admission<br>Print(Horizo | Fees Receipt<br>ntal) |                            |